## Устранение проблем необнаружения CompactRIO в Measurement & Automation Explorer (MAX).

Несколько причин, по которым система CompactRIO не отображается в разделе Remote Systems в MAX, главным образом связаны с сетью.

- 1. Попробуйте каждый из приведенных ниже наиболее распространенных способов устранения проблемы и распознаванию вашей системы в МАХ. В конце страницы приведены некоторые дополнительные подробности и дополнительные рекомендуемые операции.
  - Добавьте МАХ в список исключений вашего брандмауэра.
  - Убедитесь, что система CompactRIO находится в той же подсети, что и ваш компьютер.
  - Убедитесь, что на хост-компьютере установлена правильная версия драйвера устройства NI RIO.
  - Проверьте целостность сетевого кабеля. Рядом с сетевым портом контроллера CompactRIO вы должны видеть один постоянно горящий светодиод и один мигающий, свидетельствующие о сетевой активности.
  - Убедитесь, что DIP переключатели находятся в положении OFF и перезагрузите CompactRIO при изменении их положения.
  - Если у вас несколько сетевых адаптеров, например, беспроводная карта Ethernet, отключите их.
- 2. Опробовав каждый из приведенных выше способов, выберите в меню команду View»Refresh в МАХ.
- 3. Когда вы увидите свою систему CompactRIO в MAX, выберите подходящий вариант:
  - Я вижу свой контроллер с автоматически назначенным IP-адресом (не 0.0.0.0)

| File Edit View Tools Help                                                                                                    |                                                                                                    |                                |
|----------------------------------------------------------------------------------------------------|----------------------------------------------------------------------------------------------------|--------------------------------|
| <ul> <li>My System</li> <li>Data Neighborhood</li> <li>Devices and Interfaces</li> <li>Scales</li> <li>Software</li> <li>M Drivers</li> <li>Remote Systems</li> <li>Start RIO-9068-1844F8</li> </ul> | <ul> <li>() Restart → Save ↔ Revert → Set Permissions → admin - Log Ou</li> <li>Network Adapters</li> <li>→ Ethernet Adapter eth0 (Primary)</li> <li>Adapter Mode</li> </ul> |                                |
|                                                                                                    | MAC Address                                                                                                    | 00:80:2F:15:F8:7E              |
|                                                                                                    | Configure IPv4 Address                                                                                                    | DHCP or Link Local             |
|                                                                                                    | IPv4 Address<br>Subnet Mask                                                                                                    | 169.254.103.162<br>255.255.0.0 |
|                                                                                                    | Gateway                                                                                                    | 0.0.0.0                        |
|                                                                                                    | DNS Server<br>More Settings                                                                                                    | 0.0.0.0                        |
|                                                                                                    |                                                                                                    | 11                             |
|                                                                                                    | Adapter Mode                                                                                                    | TCP/IP Network •               |
|                                                                                                    | MAC Address                                                                                                    | 00:80:2F:15:F8:7F              |
|                                                                                                    | Configure IPv4 Address                                                                                                    | DHCP or Link Local             |
|                                                                                                    | IPv4 Address                                                                                                    | 0.0.0                          |
|                                                                                                    | Subnet Mask                                                                                                    | 0.0.0.0                        |
|                                                                                                    | Gateway                                                                                                    | 0.0.0.0                        |
|                                                                                                    | DNS Server                                                                                                    | 0.0.0.0                        |
|                                                                                                    | More Settings                                                                                                    |                                |

 Я вижу IP-адрес 0.0.0.0, и моя система CompactRIO подключена к сети, в которой IP-адрес назначается автоматически (имеется сервер DHCP)

| File Edit View Tools Help                                                                                                    |                                 |                                    |  |
|----------------------------------------------------------------------------------------------------|---------------------------------|------------------------------------|--|
| <ul> <li>My System</li> <li>Data Neighborhood</li> <li>Devices and Interfaces</li> <li>Sectors</li> <li>Software</li> <li>M Drivers</li> <li>Remote Systems</li> <li>NI-cRIO-9068-1844F8</li> </ul> | 🕐 Restart 🖬 Save 🛱 Revert       | 🧕 Set Permissions 🛥 admin - Log Ou |  |
|                                                                                                    | Network Adapters                |                                    |  |
|                                                                                                    | Ethernet Adapter eth0 (Primary) |                                    |  |
|                                                                                                    | Adapter Mode                    | TCP/IP Network                     |  |
|                                                                                                    | MAC Address                     | 00:80:2F:15:F8:7E                  |  |
|                                                                                                    | Configure IPv4 Address          | Static •                           |  |
|                                                                                                    | IPv4 Address                    | 0.0.0.0                            |  |
|                                                                                                    | Subnet Mask                     | 0.0.0.0                            |  |
|                                                                                                    | Gateway                         | 0.0.0.0                            |  |
|                                                                                                    | DNS Server                      | 0.0.0.0                            |  |
|                                                                                                    | More Settings                   |                                    |  |

 Я вижу IP-адрес 0.0.0.0, и моя система CompactRIO подключена к компьютеру кроссоверным кабелем напрямую или к коммутатору без сервера DHCP

| . El M. Cutem                                                                                                    |                                                                                                    |
|----------------------------------------------------------------------------------------------------|----------------------------------------------------------------------------------------------------|
| <ul> <li>Inty System</li> <li>Data Neighborhood</li> <li>Devices and Interfaces</li> <li>Software</li> <li>Software</li> <li>NI Drivers</li> <li>Remote Systems</li> <li>NI-cRIO-9068-1844F8</li> </ul> | Restart Save Revert Set Permissions admin - Log Or Network Adapters Ethernet Adapter eth0 (Primary) Adapter Mode TCP/IP Network MAC Address 00:80:2F:15:F8:7E Configure IPv4 Address Static • IPv4 Address 0.0.0.0 Subnet Mask 0.0.0.0 Gateway 0.0.0.0 |
|                                                                                                    | DNS Server 0.0.0.0                                                                                                    |

## Дополнительные подробности и операции для устранения проблемы

Выполняя каждую из приведенных ниже операций, выбирайте в меню MAX команду View»Refresh, чтобы проверить, появился ли ваш контроллер в разделе Remote Systems.

Если у вас включены сетевые брандмауэры, попробуйте временно их отключить

- 1. Программное обеспечение системы безопасности, например, BlackICE, может блокировать сетевой обмен данными с контроллером CompactRIO.
- На компьютерах с OC Windows отключение брандмауэра Windows необязательно разрешает выполнение блокируемых программ. В этом случае необходимо в явном виде разрешить выполнение MAX, выполнив следующие действия:
  - Windows 7
    - 1. Из Панели управление откройте Брандмауэр Windows.
    - 2. В меню слева выберите Разрешить запуск программы или компонента через брандмауэр Windows.
    - 3. Щелкните по кнопке Изменить параметры.
    - 4. Щелкните по кнопке Разрешить другую программу...
    - 5. Щелкните по кнопке Обзор и перейдите в папку National Instruments, где находится файл **NIMax.exe** (например, C:\Program Files\National Instruments\MAX\NIMax.exe).
    - 6. Щелкните по кнопке ОК.

- 7. Убедитесь, что МАХ появился в списке и выбран для разрешения доступа.
- 8. Щелкните по кнопке ОК и закройте открытые окна.
- 9. Теперь NI MAX может обмениваться данными с вашим контроллером реального времени
- Windows XP
  - Откройте Панель управления сетевыми подключениями из меню Пуск»Настройки»Сетевые подключения для отображения списка локальных сетей.
  - 2. Щелкните правой кнопкой мыши по любому подключению и выберите Свойства.
  - 3. Выберите категорию Дополнительно.
  - 4. Щелкните по кнопке Настройки.
  - 5. Выберите закладку Исключения.
  - 6. Щелкните по кнопке Добавить программу...
  - 7. Выберите из списка МАХ и щелкните по кнопке ОК.
  - 8. Щелкните по кнопке **ОК** в обоих оставшихся окнах.
  - 9. Теперь МАХ может обмениваться данными с вашим контроллером реального времени
- 3. Программное обеспечение NI использует порт 44525 для обнаружения целевых устройств Ethernet. Убедитесь, что этот порт открыт, для обнаружения вашей системы CompactRIO.

Убедитесь, что хост-компьютер и целевой контроллер находятся в одной подсети.

Убедитесь, что на хост-компьютере установлена правильная версия драйверов NI RIO

- 1. Если ПО недавно обновлялось, переустановите драйвер NI-RIO.
- 2. Для новых контроллеров требуются обновленные версии NI-RIO; всегда проверяйте, установлена ли у вас была последняя версия.

Проверьте светодиод состояния на контроллере

- Если светодиод однократно мигает в повторяющемся режиме, у контроллера не сконфигурирован IP-адрес, в зависимости от версии NI-RIO адрес контроллера равен 0.0.0.0, или link local. Это состояние вашей системы необходимо на этапе инсталляции. Попробуйте другие способы решения проблемы, приведенные ниже.
- Если светодиод не мигает, IP-адрес вашей системы CompactRIO уже установлен. Если вы по-прежнему не видите целевое устройство, переведите DIP-переключатель IP Reset в положение ON и перезагрузите контроллер.
- 5. Обратитесь к руководству по эксплуатации вашего контроллера CompactRIO. чтобы определить, в чем проблемы системы, а краткое описание кода миганий светодиода состояния можно найти в статье Базы Знаний 3K5CTHQX: Почему светодиод Status контроллера CompactRIO непрерывно мигает?

Проверьте надежность подключения сетевого кабеля к целевому устройству уи хост-компьютеру

 Вы должны увидеть два огонька рядом с разъемом Ethernet: один постоянно горящий светодиод и один, мигающий часто. Это указывает на то, что идет обмен данными. Если вы не видите мигающего светодиода, убедитесь в правильности подключения и исправности кабеля.

Если у вас несколько сетевых адаптеров (например, беспроводные), убедитесь, что все неиспользуемые адаптеры отключены

- Когда у компьютера несколько сетевых карт, МАХ может искать удаленные устройства через другую карту, чем та, к которой подключена система CompactRIO. Это распространено на ноутбуках, поскольку беспроводное устройство часто является основной сетевой картой.
- 8. Если одна карта беспроводная, отключите ее из панели управления, а не просто выключите беспроводную антенну.

Если вы используете систему CompactRIO с несколькими портами Ethernet, убедитесь, что подключили кабель Ethernet к порту 1, а не к порту 2.

Если вы используете интеллектуальный переключатель в сети, убедитесь, что он не отключает порт, подключенный к контроллеру

Если вы испробовали все приведенное выше, но по-прежнему не видите свою систему CompactRIO в MAX, обратитесь к руководству пользователя вашего контроллера CompactRIO или свяжитесь с NI.